JTB共済組合員のみなさまへ

「共済医療保障プラン」「長期所得補償プラン」 WEBによる保険加入手続き方法のご案内

WEB募集システム【e-Join!】 にアクセスしよう!!

★職場のパソコンだけではなく、ご自宅のパソコンやスマートフォンからもアクセスいただけます

お申込み期間: 2024年10月1日(火)~10月22日(火)まで ※左記期間以外のお申込み手続きはできません

● WEB(PC・スマートフォン)によるパンフレット・保険料等の確認、加入・変更等のお手続きとなります。

下記ログイン方法をご参照いただき、お手続きをお願いいたします。 ※WEBでのお手続きとなりますので、加入申込票は紙で配布いたしません。 ※既にご加入いただいている方で補償内容の変更が不要な方はWEBによる特段のお手続きは不要です。

1. 以下のURLにアクセスしてください

て注意 ドメイン相差(快信を引起な)を行っている単白は、必ず「良いのX1」からのメート 目差しない場合、パスワードなどのご通用メールをお除けてきない場合があります

PCやスマートフォンで、下記URLもしくは二次元コードを読み込んでアクセスしてください。

https://aioinissaydowa-ej.jp/

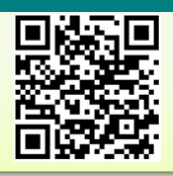

もしくは

登録したメールアドレス宛に『メールアドレス登録のお知らせ』メールが配信されます。

メールに記載のURLから再ログインのうえお手続きを進めてください。

## 2. ログイン画面に必要情報を入力し、初回ログインを行います

| レログイン<br>ボフルファベットの大文中小文中にご注意してください。<br>第53-ド<br>ログインD<br>パスフード<br>第5年コード・ログイン<br>(以下                                                                                                    | ログインIDを忘れた場合<br>パスワードをえれた場合<br>ログイン<br><b>ID・パスワードを入力してくださ</b><br>の説明をご確認ください)                                                                                                    | 募集コード<br>ログインID<br>パスワード             |                                                                                                    |
|----------------------------------------------------------------------------------------------------|----------------------------------------------------------------------------------------------------|--------------------------------------|----------------------------------------------------------------------------------------------------|
| <ul> <li>募集コード:</li> <li>ログインID:</li> <li>パスワード: 西</li> </ul>                                                                                                    | BG7N30492       ※一部の会社の方は社員番号でログインできない場合があります。その際はお問い合わせください。         社員番号(8桁)       (例:1980.1.10生まれの方の場合 → 19800110)                                                                                                    |                                      |                                                                                                    |
| 3. 画面に従いメールアドレス登録し、送信メールのURLから再度ログインのうえお手続きに進みます          [ご注意ください!]         ・ご登録いただくメールアドレスは正確に入力ください!         ・ドメイン指定(受信拒否設定)をおこなっている場合は、必ず「@aioinissaydowa-ej.jp」<br>からのメールを受信可に設定変更ください。         ★メールアドレスに入力間違いや受信制限があると手続きを進めることができなくなります! |                                                                                                    |                                      |                                                                                                    |
| <b>団体保険制度お手続きサイト</b><br><b>体人確認(メールアドレス登録)</b><br>メーカアレスな全語《名は、<br>き想いただいたメーカアドム和すに、ログインDと初期パスワードを組成りします。<br>                                                                                                    | Aいびいこうせく何和加速保WEB手続きサイト            あいでいこうせく何和加速保WEB手続きサイト             パテレスP音楽のSR9世            発売            ブゲム保持がジー         Delete mail over 5 year (5 年間)           種            メールアドレスの登録が完了しました。            希質下記のの申込らサイトへログインをして、お手続きくださ            解学よろしくお願いいたします。 | nissaydowa-ej.jp><br>专知期間 2027/05/23 | 自由バンフレット一覧           「ロフアット」         #(4590)           お田台のセル           お田台のセル           単数代現会         +           (1) 田田田         + |

他の URL からはアクセスできません。

お申込みサイト:https://adioc.aid

: 2022-05-18 00:00:00

■お申込みサイト 基準期間